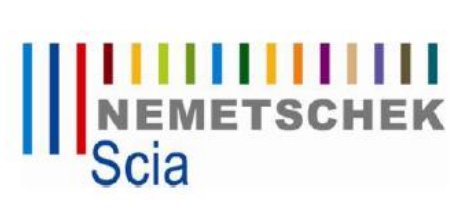

## Propojení stávající ochrany FlexLM s novou ochranou FlexNet:

**Dotaz:** Používám síťovou ochranu a potřebuji, aby mně fungoval Nexis, ESA nebo Scia engineer 2008-2009 a nová verze Scia engineer 2010, jak to mám udělat?

## Postup:

1) Nainstalovat FlexNet z DVD. Cesta na DVD:

*F:\Tools\FlexNetSetup\setup.exe* 

 Dalším krokem je vzít starý soubor s koncovkou dat, který jste používali pro předchozí ochranu a nakopírovat ho pod stejnou cestu, kde je nainstalovaná ochrana FlexNet.

Pozn. Tento krok není nezbytně nutný, je to jen z důvodu, aby bylo vše pohromadě a k usnadněné popisu v tomto manuálu.

Např. c:\Program Files\SCIA\FlexNET

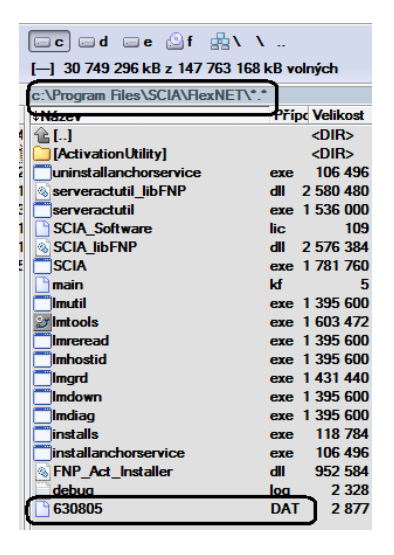

3) Potom otevřít soubor *lmtools.exe*, ten najdete pod stejnou cestou: c:\Program Files\SCIA\FlexNET

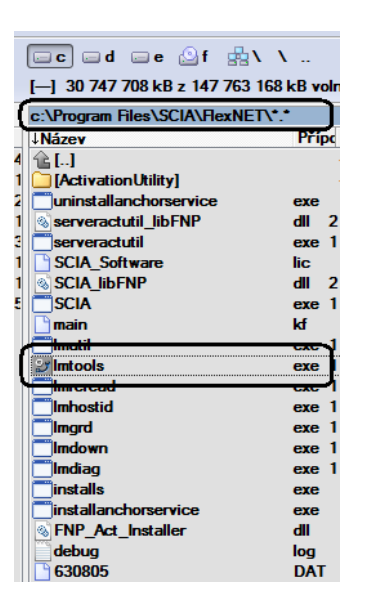

 SCIA CZ, s. r. o. (Brno)
 Slavičkova 1a
 638 00 Brno
 tel.: 545 193 526, 545 193 341
 fax: 545 193 533
 info.brno@scia.cz

 SCIA CZ, s. r. o. (Praha)
 Thákurova 3
 160 00 Praha 6
 tel.: 233 332 219, 224 322 288
 fax: 224 322 425
 info.praha@scia.cz

 Sídlo (fakturace)
 Slavičkova 1a
 638 00 Brno
 IČO: 60726369
 DIČ: CZ60726369
 www.scia.cz

 Společnost je vedena v obchodním rejstříku u Krajského soudu v Brně, oddíl C, vložka 17023, zapsána dne 21. prosince 1994
 17023, zapsána dne 21. prosince 1994

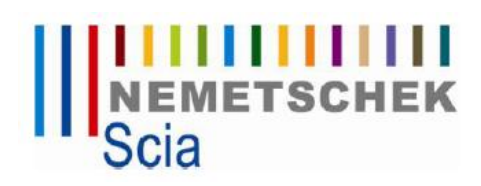

 V *Imtools.exe* si zkontrolujete, jestli máte dobře nainstalovány ovladače klíče FlexID. Ty by tam měly být nainstalovány z předchozí instalace. Jsou-li správně nainstalovány, tak se Vám zde objeví číslo.

| LMTC         | OLS by Acresso Soft                                                                                                    | ware Inc.                                                                                             |        |                                                                                                    |                                                                                      |                               |
|--------------|----------------------------------------------------------------------------------------------------|----------------------------------------------------------------------------------------------------|--------|----------------------------------------------------------------------------------------------------|--------------------------------------------------------------------------------------|-------------------------------|
| File<br>Serv | Edit Mode <u>Hel</u><br>vice/License File Syst                                                                                                    | em Settings Utilities Start/Stop/Reread                                                               | d   Se | erver Status   Server D                                                                                               | iags   Config Se                                                                     | ervices Borrowing             |
|              | Hostid Settings<br>Computer/Hostname<br>Include Domain<br>Username<br>CPU ID<br>IP Address<br>Ethernet Address<br>Disk Volume Serial<br>Number<br>FLEXID | radim-PC<br>matela<br>192.168.152.18<br>1'001e37047c90 0013e8ecc253 001b384<br>79863/45<br>9-1e40a523 |        | Time Settings<br>System Time Zone<br>GMT Time<br>Difference From UCT<br>MSDOS Time<br>Local Time<br>Windows Directory | Střední Evrop.<br>Mon Feb 15 0<br>4294967236<br>08:38:06<br>1266219486<br>C:Wvindows | a (běžný čas)<br>7:38:06 2010 |
|              | Ĺ                                                                                                    |                                                                                                    |        |                                                                                                    | Save HOST                                                                            | D Infotoa File                |

Pokud se nic neobjeví je potřeba, udělat instalaci těchto ovladačů. Najdete je opět na DVD

## $F: \label{eq:FLEXidInstaller.exe} F: \label{eq:FLEXidInstaller.exe} F: \label{eq:FLEXidInstaller.exe}$

Pozn. Jestliže přistupujete na server přes vzdálenou plochu a službu VPN a ovladače jsou správně nainstalované, tak políčko FLEXID může být prázdné. Potom je potřeba přihlásit se na server fyzicky nebo se přihlásit přes jinou službu, než VPN.

5) Následujícím krokem je jít do **Config Services** a nastavit správně cesty k původnímu souboru s koncovkou dat.

| LMTOOLS by Acress               | so Software Inc.                                                                                  | 57   |
|---------------------------------|---------------------------------------------------------------------------------------------------|------|
| LMTOOLS by Acresso Softwar      | re Inc.                                                                                           | 23   |
| File Edit Mode Help             |                                                                                                   | 1    |
| Service/License File   System 5 | Settings   Utilities   Start/Stop/Heread   Server Status   Server Diaga Conrig Services Borrowing | 9    |
| Configure Service               |                                                                                                   |      |
| Caudaa Marra                    | Save Service                                                                                      |      |
| Service Name                    | FlexNET SCIA   Remove Service                                                                     |      |
|                                 |                                                                                                   |      |
| Path to the Imgrd.exe file      | C:\Program Files\SCIA\FlexNET\Imgrd.exe Browse                                                    |      |
|                                 | CAProgram Elles/SCIA/ElashETASCIA, Software                                                       |      |
| Path to the license file        |                                                                                                   | _,   |
| Path to the debug log file      | C:\Program Files\SCIA\FlexNET\debug.log Browse View Log Close Log                                 | 1    |
|                                 |                                                                                                   |      |
| Otevřít                         |                                                                                                   |      |
| Ca v Prog                       | rram Files > SCIA > FlexNET > - + Hledat                                                          |      |
|                                 |                                                                                                   |      |
| Usporadat 👻 🏭 .                 | Zobrazeni 👻 📑 Nová složka 🕜                                                                       |      |
| Oblíbené položky                | Název Datum zm Typ Velikost                                                                       |      |
| Dokumenty                       | ActivationUtility                                                                                 | -    |
| 🗿 Poslední místa                | 050805.DAT                                                                                        |      |
| Plocha                          |                                                                                                   |      |
| Počítač                         |                                                                                                   |      |
| Dbrázky                         |                                                                                                   |      |
| Hudba                           |                                                                                                   | _    |
| Nedávno změněné                 |                                                                                                   |      |
| Hiedani<br>Veřejné              |                                                                                                   |      |
| n verejne                       |                                                                                                   |      |
|                                 |                                                                                                   |      |
|                                 | ac                                                                                                | dače |
| Složky                          | ^ iit                                                                                             | t se |
| Názen                           | v souboru:                                                                                        |      |
|                                 | Otevřít Stomo                                                                                     |      |
|                                 |                                                                                                   |      |

 SCIA CZ, s. r. o. (Brno)
 Slavíčkova 1a
 638 00 Brno
 tel.: 545 193 526, 545 193 341
 fax: 545 193 533
 info.brno@scia.cz

 SCIA CZ, s. r. o. (Praha)
 Thákurova 3
 160 00 Praha 6
 tel.: 233 332 219, 224 322 288
 fax: 224 322 425
 info.praha@scia.cz

 Sídlo (fakturace)
 Slavíčkova 1a
 638 00 Brno
 IČO: 60726369
 DIČ: CZ60726369
 www.scia.cz

 Společnost je vedena v obchodním rejstříku u Krajského soudu v Brně, oddíl C, vložka 17023, zapsána dne 21. prosince 1994
 194

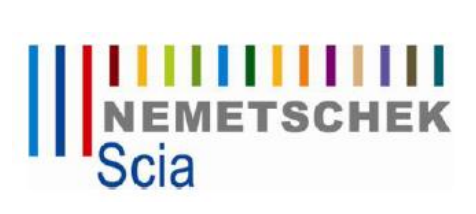

Nastavení si uložíte a zavřete *lmtools.exe* 

| LMTOOLS by Acresso Software Inc.                                                                                                    |
|----------------------------------------------------------------------------------------------------|
| File Edit Mode Help                                                                                                    |
| Service/License File   System Settings   Utilities   Start/Stop/Reread   Server Status   Server Diags Config Services   Borrowing                     |
| Configure Service Save Service Save Service Remove Service                                                                                            |
| Path to the Imgrd.exe file C:\Program Files\SCIA\FlexNET\Imgrd.exe Browse  Path to the Imgrd.exe file C:\Program Files\SCIA\FlexNET\630805.DAT Browse |
| Path to the debug log file C:\Program Files\SCIA\FlexNET\debug.log Browse View Log Close Log                                                          |
| I Start Server at Power Up I I Se Services                                                                                                    |
|                                                                                                    |

6) Upravíte si soubor s koncovkou dat, otevřete ho v nějakém textovém editoru

|   | c:\Program Files\SCIA\FlexNET\*.* |       |             |          | *    | •               |
|---|-----------------------------------|-------|-------------|----------|------|-----------------|
|   | ↑Název                            | Přípo | Velikost    | Datum    |      |                 |
|   | 金[]                               |       | <dir></dir> | 15.02.20 | 10 ( | 08:3            |
|   |                                   |       | < DIR>      | 04.01.20 | 10   | 10:2            |
| ſ | 630805                            | DAT   | 2 877       | 25.01.20 | 10   | 13:1            |
|   | debag                             | log   | 2 328       | 12.02.20 | 10   | <del>09.2</del> |

**První úprava** = změna jména serveru např.:

| oír<br>G | 630805.DAT - Poznámkový blok                                         |
|----------|----------------------------------------------------------------------|
| 1        | Soubor <u>Úprav</u> y Formát Zobrazení Nápověda                      |
|          | SERVER SCIA FLEXID=9-1E40A529 7182<br>VENDOR SCIA C:\FLEXLM\SCIA.EXE |

Jméno serveru = jméno počítače (serveru), na kterém běží síťová ochrana. Příklad, viz obrázky:

| Základní | informace | 0        | počítači |
|----------|-----------|----------|----------|
| Zukiuuin | monnace   | <u> </u> | pocitaci |

| Windows Vista <sup>™</sup> Busin<br>Copyright © 2007 Min                   | ness<br>crosoft Corporation. Všechna práva vyhrazena.               |
|----------------------------------------------------------------------------|---------------------------------------------------------------------|
| Service Pack 2<br>Upgradovat systém V                                      | /indows Vista                                                       |
| stém                                                                       |                                                                     |
| Výrobce:                                                                   | Hewlett-Packard                                                     |
| Model:                                                                     | HP Compaq 8710p                                                     |
| Hodnocení:                                                                 | Hodnocení systému není k dispozici.                                 |
|                                                                            | Intel(R) Core(TM)2 Duo CPU T7500 @ 2.20GHz 2.20 GHz                 |
| Procesor:                                                                  |                                                                     |
| Procesor:<br>Paměť (RAM):                                                  | 2,00 GB                                                             |
| Procesor:<br>Paměť (RAM):<br>Typ systému:                                  | 2,00 GB<br>32bitový operační systém                                 |
| Procesor:<br>Paměť (RAM):<br>Typ systému:<br>i <u>zev počítače, doména</u> | 2,00 GB<br>32bitový operační systém<br>a nastavení pracovní skupiny |

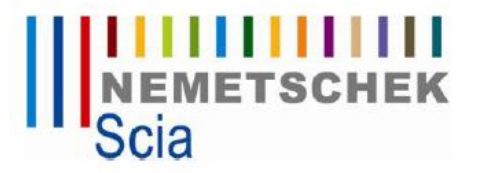

| 630805.DAT - Poznámkový blok |                             |                                                                  |  |  |  |  |
|------------------------------|-----------------------------|------------------------------------------------------------------|--|--|--|--|
| Soubor                       | Úpravy Fo                   | mát Zobrazení Nápověda                                           |  |  |  |  |
| SERVER<br>VENDOR<br>USE_SER  | radim-PC<br>SCIA C:<br>EVER | FLEXID=9-1E40A529 27000<br>\Program Files\SCIA\FlexNET\scia.exe" |  |  |  |  |

Druhá úprava = změna čísla portu na 27000

| 63080  | )5.DAT - P | oznámko | vý blok   | A4 1 0  | -      |        | -      |    |
|--------|------------|---------|-----------|---------|--------|--------|--------|----|
| Soubor | Úpravy     | Formát  | Zobrazení | Nápově  | a      | 、      |        |    |
| SERVER | radim-     | PC      | XID=9-1E  | 40A529  | 27000  |        |        |    |
| VENDOR | SCIA       | °c:∖Pro | gram Fil  | es\SCIA | IL ICA | NET\SC | :1a.ex | e" |
| USE_SE | RVER       |         |           |         |        |        |        |    |

**Třetí úprava** = nastavení cesty k novému souboru **scia.exe**, pokud je cesta dlouhá, musí být v uvozovkách.

| 630805.DAT - Poznámkový blok                                                                                                 |
|----------------------------------------------------------------------------------------------------|
| Soubor Úpravy Formát Zobrazení Nápověda                                                                                      |
| SERVER PC-radim FLEXID-0 1E40A520 27000<br>VENDOR SCIA("c:\Program Files\SCIA\FlexNET\scia.exe"                              |
| INCREMENT ACTIVE_DOCUMENT SCIA 1.0 permanent 1 SIGN=70B0FE5A804E<br>INCREMENT ASSEMBLED_CROSS_SECTION SCIA 1.0 permanent 1 \ |

7) Znovu zapnout **Imtools.exe** a udělat následující kroky:

| LMTOOLS by Acresso Software Inc.                       |                                                                             |
|--------------------------------------------------------|-----------------------------------------------------------------------------|
| File Edit Mode Help                                    |                                                                             |
| Service/License File   System Settings   Utilities   S | tart/Stop/Reread Server Status   Server Diags   Config Services   Borrowing |
|                                                        |                                                                             |
| FLEXne                                                 | at license services installed on this computer                              |
|                                                        | 77.001                                                                      |
| Hexit                                                  | , ESUA                                                                      |
|                                                        |                                                                             |
|                                                        |                                                                             |
|                                                        |                                                                             |
|                                                        |                                                                             |
| Start Server                                           | Stop Server ReRead License File                                             |
|                                                        | Ence Server Shutdown                                                        |
| Advanced settings >>                                   | NOTE: This box must be checked to shut down a license server                |
|                                                        | when licenses are borrowed.                                                 |
|                                                        |                                                                             |
|                                                        |                                                                             |
| Unable to Stop Server                                  |                                                                             |

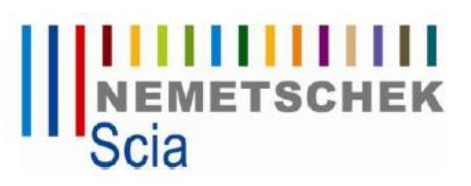

| LMTOOLS by Acresso Software Inc.                   |                                                                                             |
|----------------------------------------------------|---------------------------------------------------------------------------------------------|
| File Edit Mode Help                                |                                                                                             |
| Service/License File   System Settings   Utilities | Start/Stop/Reread Server Status Server Diags Config Services Borrowing                      |
|                                                    |                                                                                             |
| FLEX                                               | tet license services installed on this computer                                             |
|                                                    | ET SOA                                                                                      |
| Start Server                                       | Stop Server ReRead License File                                                             |
| Advanced settings >>                               | NOTE: This box must be checked to shut down a license server<br>when licenses are borrowed. |
| Server Start Successful                            |                                                                                             |
| LMTOOLS by Acresso Software Inc.                   |                                                                                             |
| File Edit Mode Help                                |                                                                                             |
| Service/License File   System Settings   Utilities | Start/Stop/Reread Server Status Server Diags Config Services Borrowing                      |
| FLEX                                               | net license services installed on this computer                                             |
|                                                    | JET SCIA                                                                                    |
| Start Server                                       | Stop Server ReRead License File                                                             |
| Advanced settings >>                               | NOTE: This box must be checked to shut down a license server<br>when licenses are borrowed. |
| Reread Server License File Completed               |                                                                                             |

Potom jít do záložky Config Services a zjistit si zpětný port, který Scia používá, viz obrázek níže.

Pozn. je to z důvodu nastavení Firewall a aby Scia po restartování serveru (počítače) nepoužívala jiný port, který si náhodně vybere.

| LMTC           | DOLS by Acres                                                                                                    | so Software                                                                                                    | Inc.                                                                                                    |                                                                                                    |                                                                                                    |                                                                                                    |                |             |                  |           |
|----------------|----------------------------------------------------------------------------------------------------|----------------------------------------------------------------------------------------------------|----------------------------------------------------------------------------------------------------|----------------------------------------------------------------------------------------------------|----------------------------------------------------------------------------------------------------|----------------------------------------------------------------------------------------------------|----------------|-------------|------------------|-----------|
| File           | Edit Mod                                                                                                    | e Help                                                                                                    |                                                                                                    |                                                                                                    |                                                                                                    |                                                                                                    |                |             | _                |           |
| Serv           | vice/License Fi                                                                                                    | le   System Se                                                                                                    | ettings   Uti                                                                                                    | lities   Start/St                                                                                                    | op/Reread   9                                                                                                    | erver Status                                                                                          | Server Diag    | s Config Se | ervices          | Borrowing |
|                | Configure Serv                                                                                                    | ice                                                                                                    |                                                                                                    |                                                                                                    |                                                                                                    |                                                                                                    |                |             |                  |           |
|                | Ser                                                                                                    | vice Name                                                                                                    | FlexNET                                                                                                    | I SCIA                                                                                                    |                                                                                                    | •                                                                                                    |                | S<br>Rer    | ave Se<br>move S | ervice    |
|                | Path to the In                                                                                                    | ngrd.exe file                                                                                                    | C:\Prog                                                                                                    | ram Files\SCIA                                                                                                    | \FlexNET\Img                                                                                                    | rd.exe                                                                                                | Browse         |             |                  |           |
|                | Path to the                                                                                                    | license file                                                                                                    | C:\Prog                                                                                                    | ram Files\SCIA                                                                                                    | VFlexNET\630                                                                                                    | 1805.DAT                                                                                              | Browse         |             |                  |           |
|                | Path to the de                                                                                                    | bug log file                                                                                                    | C:\Prog                                                                                                    | ram Files\SCIA                                                                                                    | \FlexNET\deb                                                                                                    | oug.log                                                                                               | Browse         | View Lo     |                  | Close Log |
|                | <b>√</b> Sta                                                                                                    | nt Server at Po                                                                                                    | ower Up                                                                                                    | V:                                                                                                    | e Services                                                                                                    |                                                                                                    |                |             |                  |           |
| -              | Sta                                                                                                    | Files\SCIA\E                                                                                                    | ower Up                                                                                                    |                                                                                                    | se Services                                                                                                    |                                                                                                    |                |             |                  |           |
|                | C:\Program                                                                                                    | nt Server at Po                                                                                                    | ower Up<br>lexNET\del                                                                                                    | ♥ U:<br>bug.log                                                                                                    | se Services                                                                                                    |                                                                                                    |                |             |                  |           |
|                | ♥ Sta<br>C:\Program<br>9:38:15 (S<br>9:38:15 (S)<br>9:38:15 (S)<br>9:38:15 (S) | Tiles\SCIA\F<br>Tiles\SCIA\F<br>CIA) SMART_<br>CIA) STOREY<br>CIA) USER_B<br>CIA) WIL_EX<br>CIA) ESA.08.0<br>CIA) ESA.08.0<br>CIA) ESA.010                                                                                                    | iexNET\del<br>SOLVER<br>LOCK_LIBF<br>PORT_IMP<br>C ESA.S                                                                                                    | Us<br>bug.log<br>STEEL_E<br>UNLIMTE<br>BARY VERSIO<br>ORT ESA.00<br>5T.01<br>ESASD.07<br>900                                                                                                    | C3 STIF<br>ID_VERSION<br>N_3_90 VRN<br>ESAS.00<br>I.01 _EP                                                                                                    | FNESS_FAC<br>UPGRADE_2<br>IL_OBJECTS<br>06<br>W.390                                                   | TOR<br>D_TO_1D |             |                  |           |
| Juities        | ✓ State           Q.3815 (S           9.3815 (S           9.3817 (S           9.3817 (S           9.3817 (S                                                                                                    | The server at Po<br>r Files/SCIAVE<br>CIA) SMART_<br>CIA) STORTC<br>CIA) USER_B<br>CIA) STORTC<br>CIA) STORTC<br>CIA) SER_B<br>CIA) STORTC<br>CIA) CIA SER<br>CIA) SERVET<br>CIA) CIA Servet<br>CIA) CIA Servet<br>CIA) Servet<br>CIA) SERVET<br>CIA) SERVET<br>CIA) SERVET<br>CI | SOLVER<br>SOLVER<br>SOLVER<br>LOCK_LIBF<br>PORT_IMP<br>CCC_ESA<br>SOLSES<br>SOLSES<br>SOL | STEEL E<br>UNLIMITE<br>UNLIMITE<br>AARY VERSIO<br>ORT ESA.00<br>ESASD.07<br>900<br>                                                                                                    | 22 Services<br>C3 STIF<br>D_VERSION<br>N_3_90 VRN<br>C5AS.00<br>L01 _EP<br>Ifrom matela@<br>ACTIVE_DOC<br>ACTIVE_DOC<br>ACTIVE_DOC                                                          | TRESS_FAC<br>UPGRADE_2<br>IL_OBJECTS<br>06<br>W/390<br>Predim-PC<br>UMENT<br>CAMC                     | TOR<br>D_TO_1D |             |                  | -         |
| tilties<br>FLE | ▼ Sta           C: VProgram           9.38:15 (S           9.38:15 (S           9.38:15 (S           9.38:15 (S           9.38:15 (S           9.38:15 (S           9.38:15 (S           9.38:15 (S           9.38:15 (S           9.38:15 (S           9.38:15 (S           9.38:15 (S           9.38:17 (S           9.38:17 (S                                                                                                    | It Server at PG<br>Files\SCIA\F<br>CIA) SMART_<br>CIA) SMART_<br>CIA) STOREY<br>CIA) SMART_<br>CIA) STOREY<br>CIA) SSAS<br>CIA) ESAS.01<br>CIA) ESAS.01<br>CIA) ESAS.01<br>CIA) ESAS.01<br>CIA) ESAS.01<br>CIA) ESAS.01<br>CIA) ESAS.01<br>CIA) ESAS.01<br>CIA) ESAS.01<br>CIA) ESAS.01<br>CIA) ESAS.01<br>CIA) ESAS.01<br>CIA) Servera 1<br>CIA) Servera 1<br>CIA) SEVERA<br>CIA) ADMENS                                                                                                    | SOLVER<br>SOLVER<br>SOLVER<br>LOCK_LIBF<br>PORT_IMP<br>CC ESAS<br>OO ESA<br>SOLVER<br>SOLVER<br>SOL | ✓ U:     ✓ U:     ✓ U:     ✓ U:     ✓ UNLIMITE     ✓ UNLIMITE      ✓ UNLIMITE     ✓ UNLIMITE     ✓ UNLIMI | C3 STIF<br>D_VERSION<br>N_3_90 VRN<br>ESAS.00<br>I.01 _EP<br>Ifrom rmatela@<br>ACTIVE_DOC<br>ACTIVE_DOC<br>ACTIVE_DOC<br>ACTIVE_DOC<br>ACTIVE_DOC<br>ACTIVE_DOC<br>ACTIVE_DOC<br>ACTIVE_DOC | FRESS_FAC<br>UPGRADE_2<br>IL_OBJECTS<br>06<br>Pradim-PC<br>Pradim-PC<br>UMENT<br>CH_CAD_M<br>CH_CAD_M | TOR<br>P_TO_1D |             |                  |           |

8) Zavřít *lmtools.exe* a jít znovu do souboru s koncovkou dat a udělat **poslední úpravu**. Napsat číslo zjištěného portu.

| 630805.DAT - Poznámkový blok                                                                                             |
|----------------------------------------------------------------------------------------------------|
| Soubor Úpravy Formát Zobrazení Nápověda                                                                                  |
| SERVER radim-PC FLEXID=9-1E40A529 27000<br>VENDOR SCIA "c:\Program Files\SCIA\FlexNET\scia.exe" port=62702<br>USE_SERVER |

9) Naposledy jdete do *lmtools.exe* a uděláme následující kroky dle obrázků.

| File Edit Mode Help                                                                                                    |
|----------------------------------------------------------------------------------------------------|
| LMTOOLS by Acresso Software Inc.                                                                                                    |
| File Edit Mode Help                                                                                                    |
| Service/License File   System Settings   Utilities   Start/Stop/Reread   Server Status   Server Diags   Config Services   Borrowing |
|                                                                                                    |
| FLEXnet license services installed on this computer                                                                                 |
|                                                                                                    |
| TRAILET JUN                                                                                                    |
|                                                                                                    |
|                                                                                                    |
|                                                                                                    |
|                                                                                                    |
| Start Server Stop Server ReRead License File                                                                                        |
| Force Server Shutdown                                                                                                    |
| Advanced settings >> NOTE: This box must be checked to shut down a license server                                                   |
| when licenses are borrowed.                                                                                                    |
|                                                                                                    |
| Channing Server                                                                                                    |
|                                                                                                    |

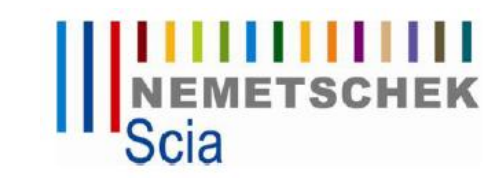

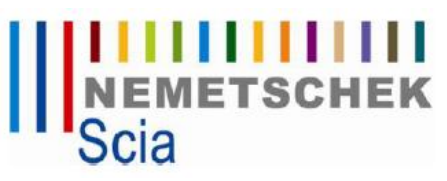

| LMTOOLS by Acresso Software Inc.                   |                                                                                                    |
|----------------------------------------------------|----------------------------------------------------------------------------------------------------|
| File Edit Mode Help                                |                                                                                                    |
| Service/License File   System Settings   Utilities | Start/Stop/Reread Server Status Server Diags Config Services Borrowing                                                                     |
| FLEX                                               | Knet license services installed on this computer                                                                                           |
|                                                    | ALET SCIA                                                                                                    |
| Start Server                                       | Stop Server ReRead License File                                                                                                    |
| Advanced settings >>                               | NOTE: This box must be checked to shut down a license server<br>when licenses are borrowed.                                                |
| Server Start Successful.                           |                                                                                                    |
| LMTOOLS by Acresso Software Inc.                   |                                                                                                    |
| File Edit Mode Help                                |                                                                                                    |
| Service/License File System Settings Utilities     | Start/Stop/Reread Server Status Server Diags Config Services Borrowing                                                                     |
| FLEX                                               | Xnet license services installed on this computer                                                                                           |
|                                                    | NET SCIA                                                                                                    |
| Start Server                                       | Stop Server ReRead License File                                                                                                    |
| Advanced settings >>                               | <ol> <li>Force Server Shutdown<br/>NUTE: This box must be checked to shut down a license server<br/>when licenses are borrowed.</li> </ol> |
| Reread Server License File Completed               |                                                                                                    |

10) Jděte do c:\Program Files\SCIA\FlexNET\ActivationUtility\ActivationUtility.exe, aktivujete si ochranu na verzi 2010. Klikněte na tlačítko Read Lock ID a najdete na DVD (F:\Tools\Protect\FlexNet\) soubor s koncovkou lid a číslem Vašeho klíče

| SCIA Activation                             | server URL:        | http://activation | .scia-online.c | om/             |           |    |                |      |                  |
|---------------------------------------------|--------------------|-------------------|----------------|-----------------|-----------|----|----------------|------|------------------|
| Ucence IU                                   |                    | HEXNET ID         |                | Expiration Date |           |    | Licence Status |      | Read Lock I      |
| 630805                                      |                    | FID_SCIA_5646     | 21696630       | 01. Janua       | ary. 2050 |    | Returned to M  | Ve   | Delete Lock I    |
| Otevřít                                     |                    |                   |                |                 |           | -  |                | X    | Activate Licen   |
| Oblast bledání:                             | ill to             |                   |                | -               | 0.1       | 00 | - m-           |      | Reload Licenc    |
| Oblast niedam.                              | Jan HC             |                   |                | •               | 90        | -  | (111) ·        |      | Return Licenc    |
| C.                                          | Název              | Datum zm          | Тур            | Velik           | tost      |    |                |      | Repair Licenc    |
| Poslední místa                              | SCIA6300           | 93.lid            | 1              |                 |           |    |                |      | Close            |
|                                             | Line of the second |                   |                |                 |           |    |                |      |                  |
|                                             |                    |                   |                |                 |           |    |                |      |                  |
| <b>N</b> echs                               |                    |                   |                |                 |           |    |                |      |                  |
| Plocha                                      |                    |                   |                |                 |           |    |                |      | -                |
| Plocha                                      |                    |                   |                |                 |           |    |                |      |                  |
| Plocha<br>Radim Matela                      |                    |                   |                |                 |           |    |                |      | Otevř            |
| Plocha<br>Radim Matela                      |                    |                   |                |                 |           |    |                |      | Otevři<br>Stoma  |
| Plocha<br>Plocha<br>Radim Matela            |                    |                   |                |                 |           |    |                |      | Otevři<br>Storna |
| Plocha<br>Radim Matela<br>Počítač           |                    |                   |                |                 |           |    |                |      | Otevři<br>Stome  |
| Plocha<br>Plocha<br>Radim Matela<br>Počitač | Nisau ay had       |                   | 55             |                 |           |    |                |      | Ctevři<br>Stom   |
| Plocha<br>Radim Matela<br>Počítač<br>Siť    | Název souboru      | :: SCIA63080      | 5              |                 |           | •  | Ctr            | evřž | Ctevři<br>Storne |

Aktivujete klíč:

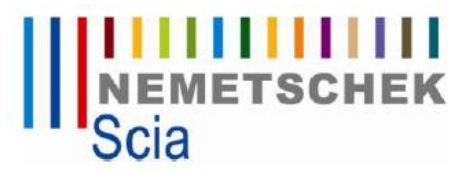

| http://activation.scia-online.co | om/                              |                                                                    |                                                                                           |
|----------------------------------|----------------------------------|--------------------------------------------------------------------|-------------------------------------------------------------------------------------------|
| =lexNET ID                       | Expiration Date                  | Licence Status                                                     | Read Lock ID                                                                              |
| FID_SCIA_564621696630            | 01. January. 2050                | Active                                                             | Delete Lock ID                                                                            |
|                                  |                                  |                                                                    | Activate Licence                                                                          |
|                                  |                                  |                                                                    | Reload Licence                                                                            |
|                                  |                                  |                                                                    | Return Licence                                                                            |
|                                  |                                  |                                                                    | Repair Licence                                                                            |
|                                  |                                  |                                                                    | Close                                                                                     |
|                                  | exNET ID<br>ID_SCIA_564621696630 | exNET ID Expiration Date<br>ID_SCIA_564621696630 01. January. 2050 | lexNET ID Expiration Date Licence Status<br>ID_SCIA_564621696630 01. January. 2050 Active |

11) Dalším krokem je nastavit Scia engineer 2010

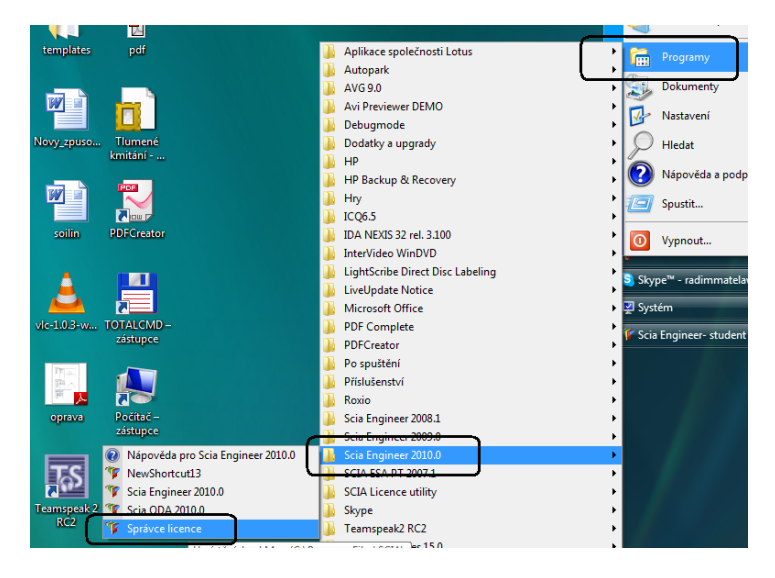

Číslo portu a jméno serveru: 27000@radim-PC

| 🍞 Nastavení ochrany                                                                                                |                          |
|----------------------------------------------------------------------------------------------------|--------------------------|
| □ Typ<br>□ Zkušební                                                                                                | ОК                       |
| C Pouze lokální klíč                                                                                               | Aplikovat / Obnovit      |
| Pouze plovoucí licence                                                                                             | Storno                   |
| Neprve lokálni, potom plovouci licence                                                                             |                          |
| Nejprve plovouci, potom lokalni licence                                                                            |                          |
| C Studentska                                                                                                    |                          |
| Softwarová plovoucí licence                                                                                        |                          |
| Lesta k licenchimu serveru<br>(např.: http://looakonvor.7182/, 7182@localserver)                                   |                          |
| 27000@radim-PC                                                                                                    |                          |
|                                                                                                    |                          |
| Sestavy modulů: Aktuální nastavení 💌                                                                               |                          |
| Dostupné komerční moduly:                                                                                          | Uložit sestavu           |
| EPW 3.90 License [EPW.390] - 1 / 0                                                                                 | modulů                   |
| Scia Engineer 2010 license [ESA.1000] - 1 / 0                                                                      | Importovat sestavu       |
| ✓ Sold Engineer 2003 billearias EESA.000 - 1 / 0                                                                   | modulů                   |
| Productivity toolbox [ESA.06] - 1 / 0                                                                              | Odstranit sestavu        |
| ✓ Language Czech [ESA.08.C] · 1 / 0                                                                                | modulu                   |
| Scia Engineer (Students) [ESA.ST.01] · 1 / 0 349 dnů do vypršení licence<br>I Licence statice 2D (ESA.S.00), 1 / 0 | Půjčit vybrané<br>moduly |
| Linear statics 3D [ESAS.00] • 1 / 0                                                                                | Mahashuža                |
| Steel code check - EN 1993 [ESASD.01.01] - 1 / 0                                                                   | Vybracvse                |
|                                                                                                    | Čistit vše               |
|                                                                                                    |                          |

12) Vypněte Scia engineer 2010 a jdete např. do Nexisu nebo Scia engineer 2009 a nastavte si číslo portu a jméno serveru: 27000@radim-PC

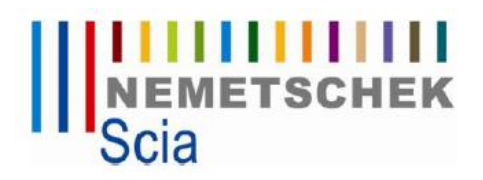

| Možnosti                                                                                                    | x    |
|----------------------------------------------------------------------------------------------------|------|
| Prostředí Šablony Umístění souborů Ostatní Ochrana Typ C Demo C Pouze lokální klíž Pouze plovoucí licence Nejprve lokální, potom plovoucí licence Nejprve plovoucí, potom lokální licence Softwarová plovoucí licence C lokální                                                                                                    |      |
| Cesta k licenčnímu souboru     27000@radim-PC                                                                                                    |      |
| Aktualizovat licence         Aktivní licence                                                                                                    |      |
| Image: Construction of the state of the state of the | /ěda |